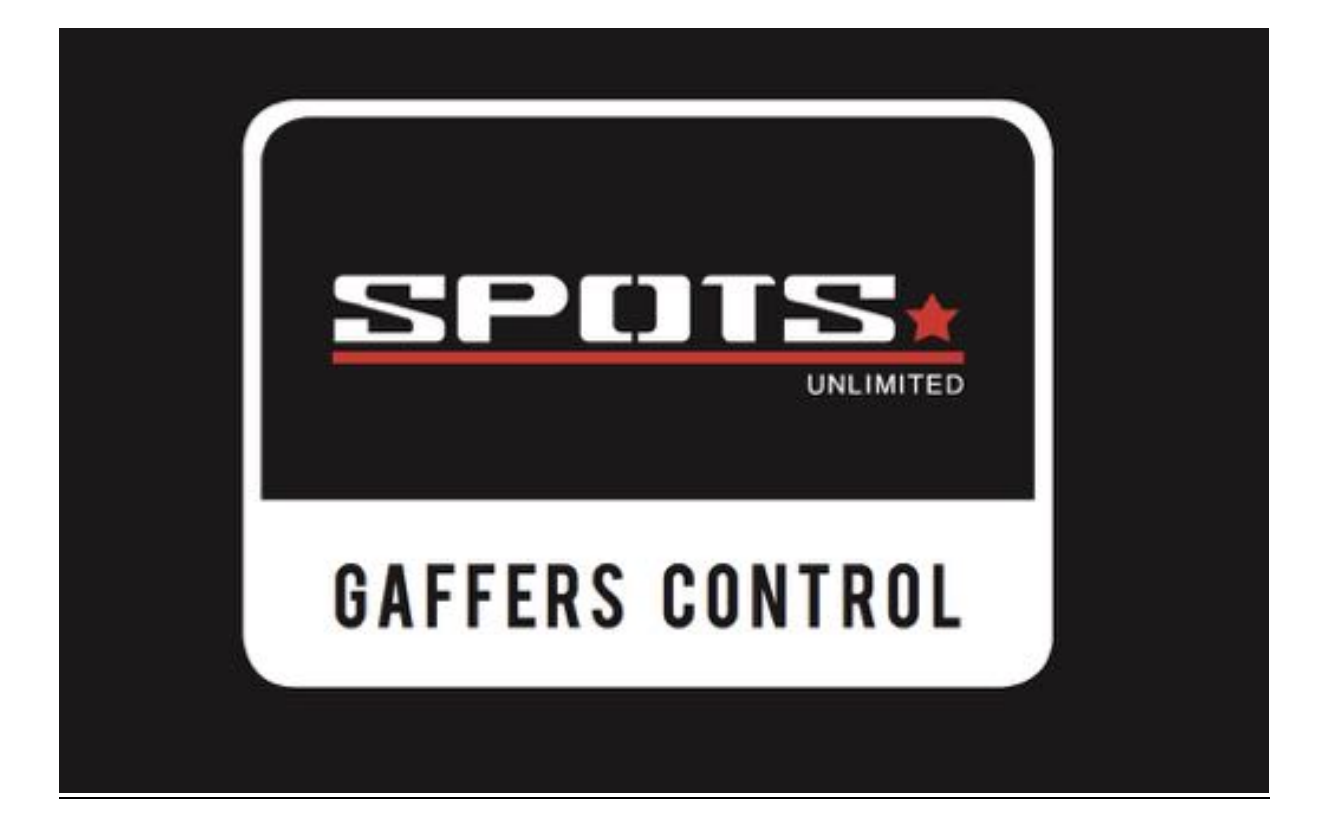

# NEW IN FIRMWARE 1.50

# Release 7/11/2018

# 1)MASTERFADER options:

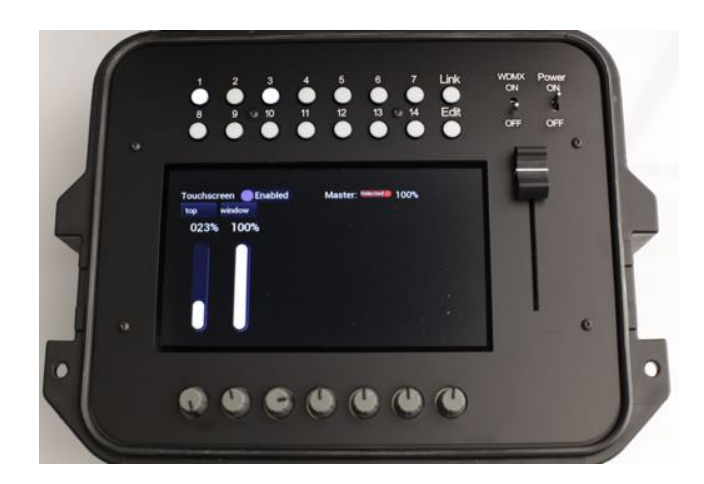

The MASTERFADER now has 2 options: ALL: the masterfader controls all intensity channels

SELECTED: the masterfader only controls the intensity channels from the selected fixtures

### 2)ACTIVE NAMETAGS:

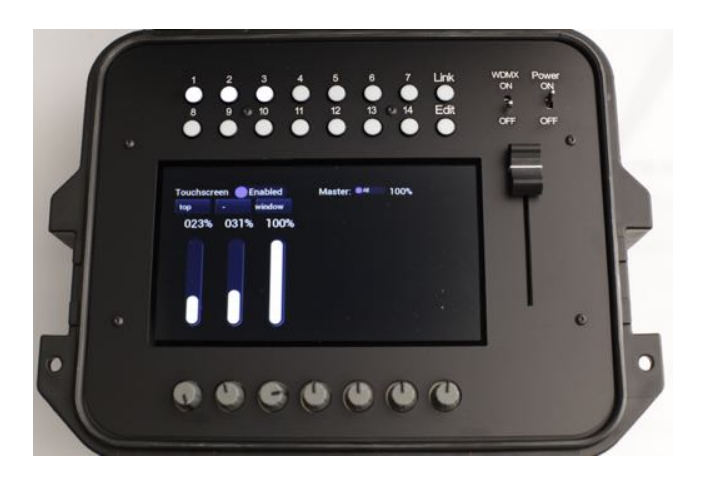

When you have selected multiple light fixtures, you now get a shortcut to access the fixture settings.

By tapping on the nametag above the slider, you open all the options for this fixture.

To return to your selection, just close the popup window by tapping exit in the top right corner.

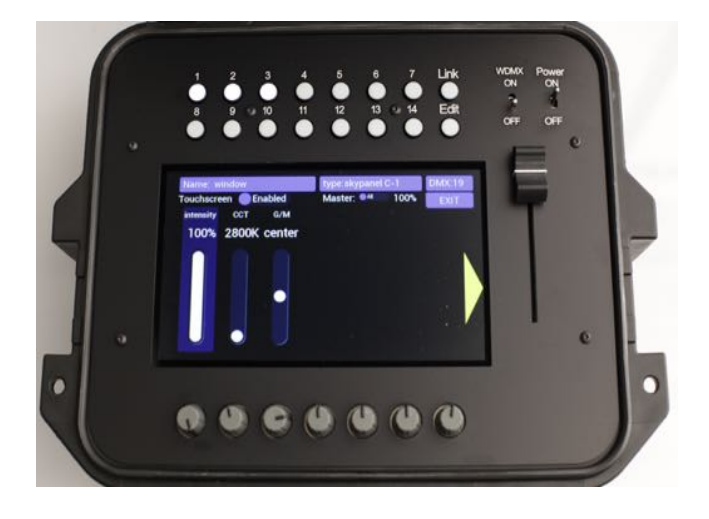

# 3)TOUCHSCREEN options:

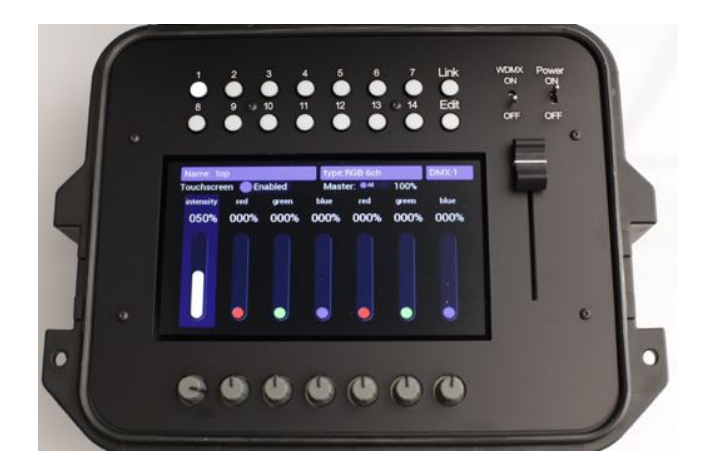

You can now DISABLE or ENABLE the touchscreen.

# **4) PATCH FUNCTION:**

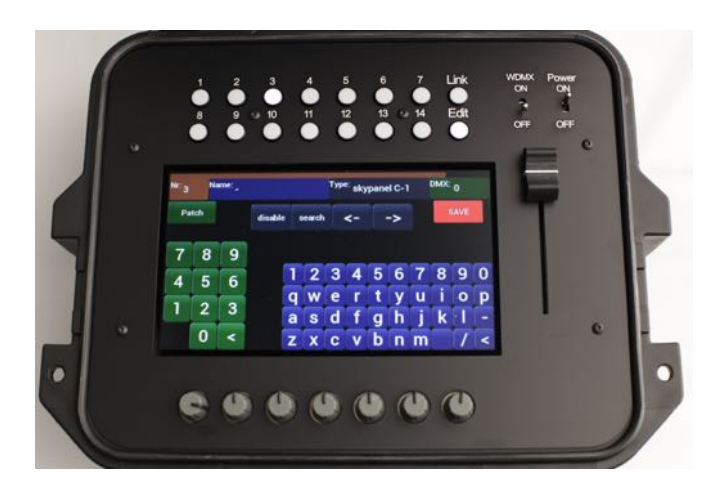

In the EDIT MENU, you can now have a PATCH function to help you find a free DMX address.

#### For example:

I opened the EDIT menu and have selected a Skypanel C1 to patch to FIXTURE BUTTON 3.

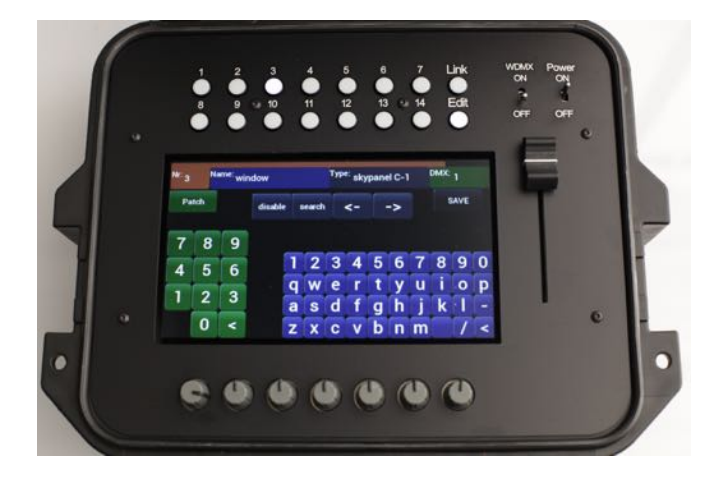

By selecting SAVE without entering a DMX Start address, the fixture is automatically patched to start address 001.

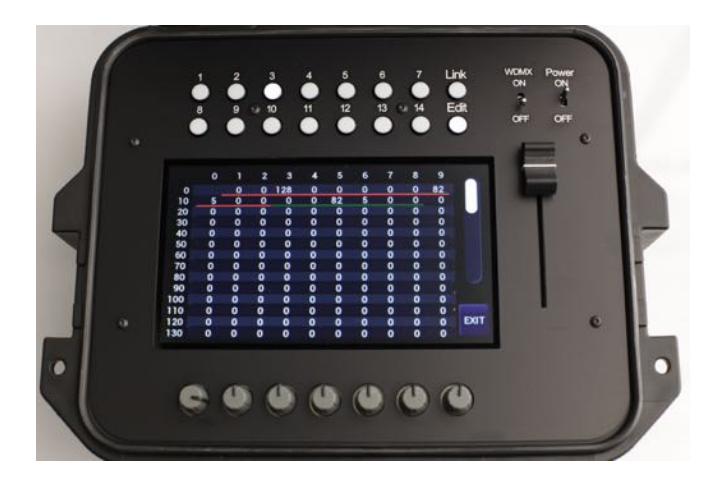

By selecting PATCH in the top left corner, the patch list opens and now I see that addresses 1 till 12 are underlined in red. This means there is a double patch on these addresses.

I can also see that addresses 13 till 18 are already being used (underlined in green) and that address 19 is still free (not underlined).

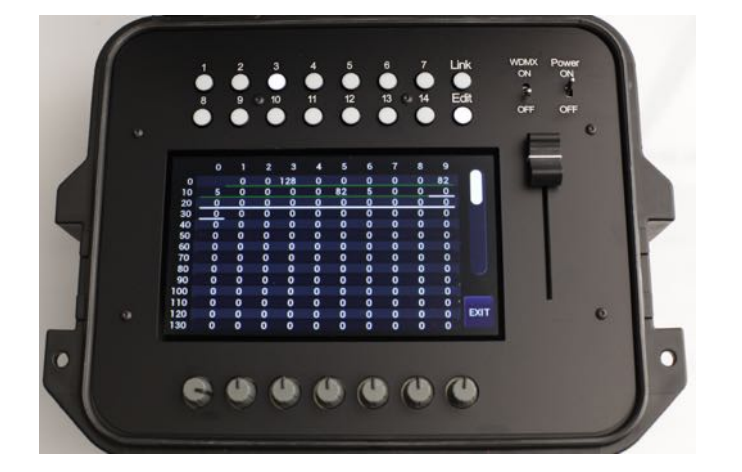

So now when I tap on 19, the red line disappears and there is a white line starting from address 19 covering the 12 channels from the Skypanel in mode 1.

Then I just tap EXIT to go back to the EDIT menu.

Now I just have to select SAVE again to patch to DMX address 19

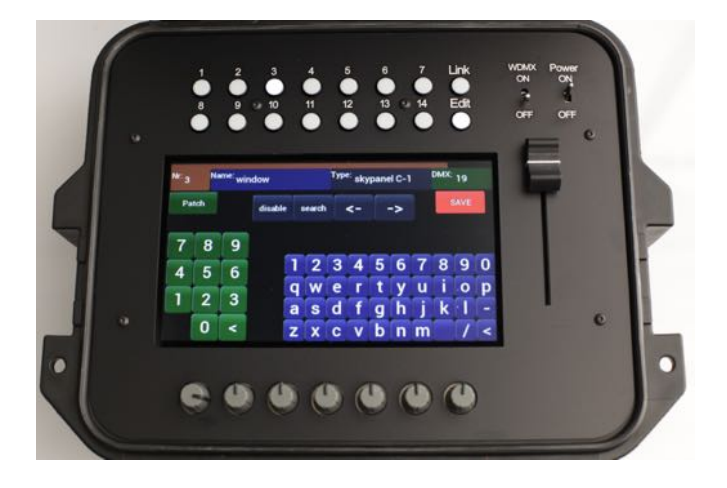